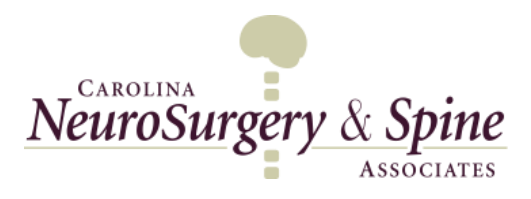

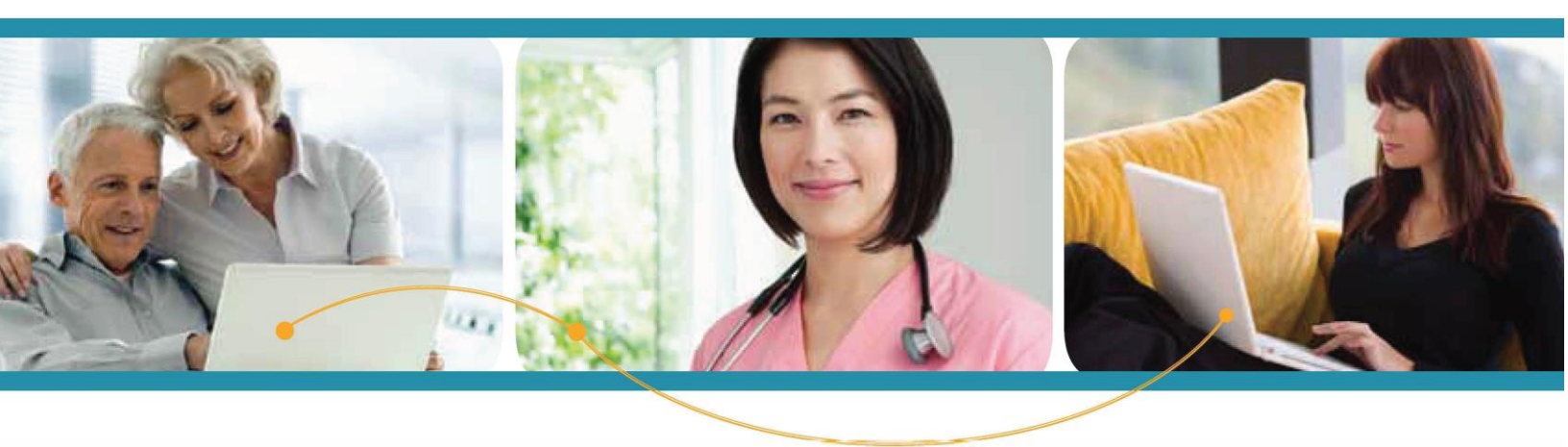

How to Self-Register Adult Patient - Age 18 or older

## Self-Registering Without a PIN

To create a Self-registered Patient PORTAL account, visit our website at <u>www.cnsa.com</u>. Select the Patient Portal option at the top right.

- 1. Click Create a Portal Account tab
- 2. Enter Email & Password which will be used to access the Patient PORTAL
- 3. Select "No PIN" option
- 4. Enter Patient information (Date of Birth, Name, Gender, & Phone)
- 5. Location Zip Code Select 100 miles in the dropdown list and 28204 to display a list of the local healthcare organizations including all of Carolina Neurosurgery & Spine locations (CNSA Office) and select your desired CNSA location from the dropdown list.
- 6. Select security question and enter answer (security question is used to reset password)
- 7. Select No to Add Child/Dependent(s)
- 8. Check the box indicating the Terms & Conditions have been read
- 9. Click Continue

| patient portal                                                                                              |                                                                      |                                         | Log                                          | in \left 🍵 🖆 Crea    | ite an Account |
|----------------------------------------------------------------------------------------------------|----------------------------------------------------------------------|-----------------------------------------|----------------------------------------------|----------------------|----------------|
| Velcome to the Patient F                                                                                    | Portal                                                               |                                         |                                              |                      |                |
| a get started, simply complete the below field<br>arvices provided in a secure and confidential             | ts to gain access to valu<br>manner.                                 | able informat                           | tion and                                     |                      |                |
| tase note: To be able to access your medical record<br>rticipating physician and have received a secure PIP | is within the Patient Portal, y<br>N from your dector.               | you must have t                         | seen seen by a                               |                      |                |
| Email                                                                                                    |                                                                      |                                         |                                              |                      |                |
| Password                                                                                                    |                                                                      |                                         | Hide                                         |                      |                |
|                                                                                                    | Passwords must be at le                                              | ast 8 characters                        | s long.                                      |                      |                |
| Register                                                                                                    | ◯ Self ◯ Depende                                                     | ant(s) 💽 No                             |                                              |                      |                |
|                                                                                                    | Please note you m<br>hospital to receive<br>appointments and         | ust contact y<br>your PIN regi<br>more. | our practice, provid<br>stration in order to | ler or<br>view labs, |                |
| Date of Birth                                                                                               | Month                                                                | ▼ Day                                   | ~                                            | Year                 | ~              |
| 4 Name                                                                                                    | First                                                                |                                         | Last                                         |                      |                |
| Gender                                                                                                    | O Male O Female                                                      |                                         |                                              |                      |                |
| Phone                                                                                                    |                                                                      |                                         |                                              |                      |                |
| Location Zin Code                                                                                           | Within 5 miles                                                       | Zip Code                                | Select a Locatio                             | n 🗸                  |                |
| another with source                                                                                         |                                                                      |                                         |                                              | ,                    |                |
| Security Question                                                                                           | Select a Security Que                                                | estion                                  |                                              | -                    |                |
| Security Question                                                                                           | Select a Security Que<br>For your protection, this wi                | estion 🔽                                | your identity in the fu                      | 5                    |                |
| Security Question                                                                                           | Select a Security Que<br>For your protection, this with              | estion 🔽<br>Il help us verify           | your identity in the fu                      | 5                    |                |
| Security Question                                                                                           | Select a Security Que<br>For your protection, this with<br>O Yes  No | estion 🔽<br>il help us verify           | your identity in the fu                      | 5                    |                |
| Security Question<br>Security Answer<br>Add Child/Dependent(s)                                              | Select a Security Qu<br>For your protection, this w<br>Yes  No       | estion 💌<br>ill help us verify          | your identity in the fu                      | 5                    |                |

After clicking **Complete the** Patient PORTAL opens with Email Confirmation pop up box. Patient will **Confirm** email address. **Update Email Address** can be selected to change the email address.

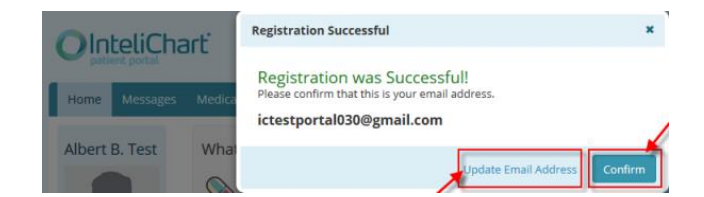

**NOTE** - Your request will be reviewed and authenticated by our practice before your health information will display in the Patient PORTAL.